## Bluetooth プリンター(MP-B30)の初期登録方法

## Bluetooth プリンターをはじめて使用する場合は、以下の手順で本体に登録する必要があります。

※登録前にプリンターのバッテリーをセットして充電を行ってください。

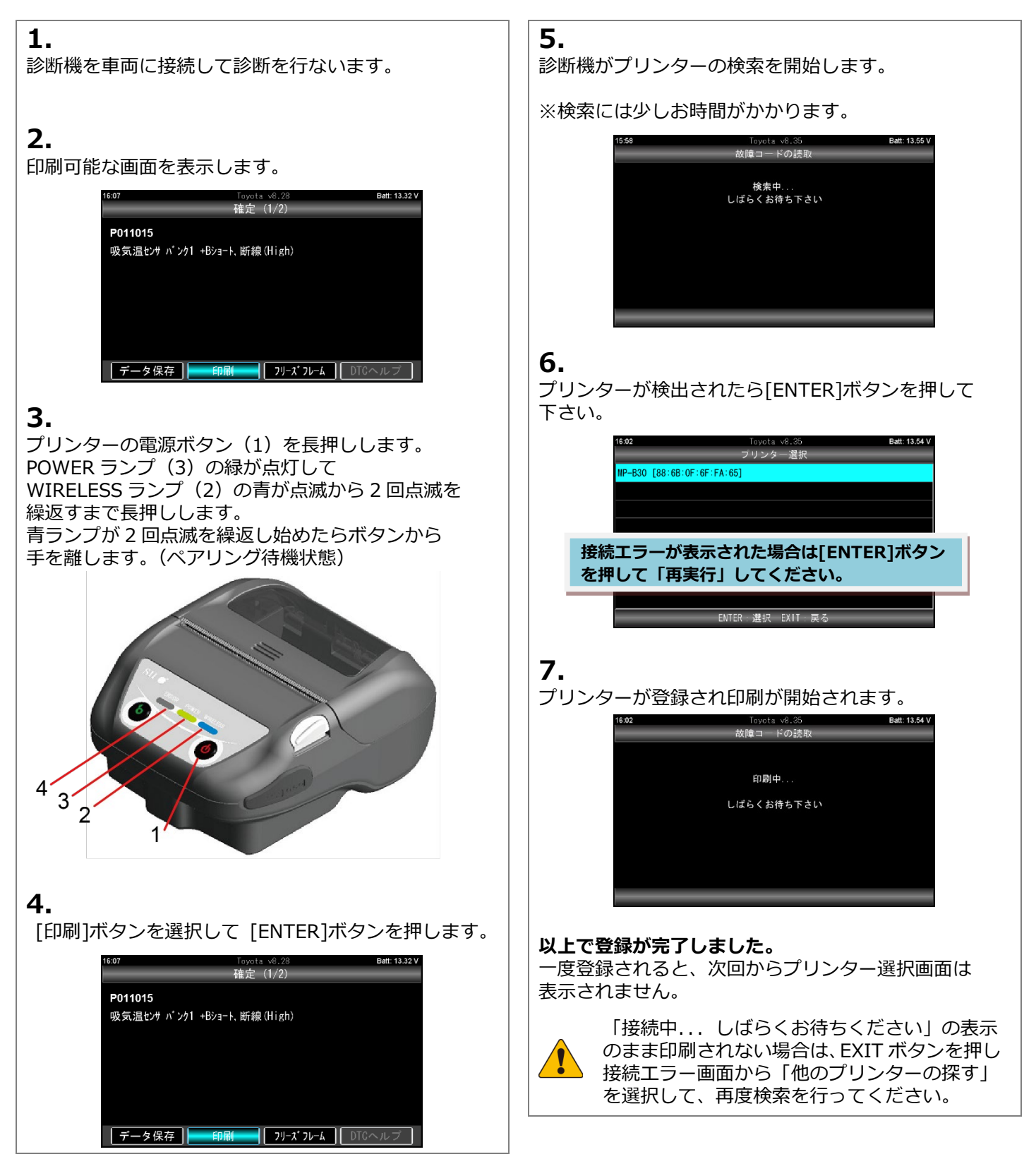